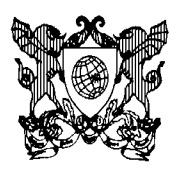

## Passo a Passo para o Lançamento de notas no Sistema Ensino Médio

Acesse o Portal UFV Florestal: <u>http://www.portal.ufv.br/florestal</u>

Na barra de menus do lado esquerdo, na guia COMUNIDADE, clique em DOCENTES.

No menu de opções que abrirá, clique na opção SISTEMA INTEGRADO - ENSINO MÉDIO.

Você terá acesso a esta tela:

| SISTEMAS INFORMATIZADOS                                                                                                    |                                                 |
|----------------------------------------------------------------------------------------------------|-------------------------------------------------|
|                                                                                                    | Tela de Acesso ao Sistema: ensino_medio_florest |
|                                                                                                    | Matricula:<br>Senha:<br>Entrar no Sistema       |
| The second second secon | Esqueci a Senha                                 |
|                                                                                                    | Alterar a Senha                                 |

🗱 Universidade Federal de Viçosa

Digite sua Matrícula e Senha, e terá acesso à esta tela do sistema, onde consta as disciplinas e turmas Matriculadas.

| X Sair do sistema |      |          |       |   |
|-------------------|------|----------|-------|---|
| Disciplina        | Ano  | Série    | Turma |   |
| Física            | 2014 | 1º série | 1     | æ |
| Física            | 2014 | 1º série | 2     | þ |
| Física            | 2014 | 1º série | 3     | þ |
| Física            | 2014 | 1º série | 4     | þ |
| Física            | 2014 | 1º série | 5     | þ |
| Física            | 2014 | 1º série | 6     | þ |
| Física            | 2014 | 2º série | 1     | þ |
| Física            | 2014 | 3º série | 1     | þ |
|                   |      |          |       |   |

DTI - Diretoria de Tecnologia da Informação

| X Sair do sistema |      |                      |       |   |
|-------------------|------|----------------------|-------|---|
| Disciplina        | Ano  | Série                | Turma |   |
| Física            | 2014 | 1 <sup>o</sup> série | 1     | æ |
| Física            | 2014 | 1º série             | 2     | æ |
| Física            | 2014 | 1 <sup>º</sup> série | 3     | æ |
| Física            | 2014 | 1 <sup>º</sup> série | 4     | æ |
| Física            | 2014 | 1º série             | 5     | æ |
| Física            | 2014 | 1 <sup>º</sup> série | 6     | æ |
| Física            | 2014 | 2º série             | 1     | æ |
| Física            | 2014 | 3º série             | 1     | æ |
|                   |      |                      |       |   |

Após identificar a turma a ser lançada, clique no ícone LANÇAR NOTAS E FALTAS:

No lançamento, o primeiro passo é lançar o número de AULAS DADAS no bimestres. Após Lançar, clique em GRAVAR DADOS. Sem este procedimento as notas e faltas lançadas abaixo serão Perdidas.

| Salva                                           | Salvar Tudo   Pause - Continuar - Reiniciar                                                              |                                       |       |   |       |    |  |  |  |  |  |   |       |    |       |   |
|-------------------------------------------------|----------------------------------------------------------------------------------------------------|---------------------------------------|-------|---|-------|----|--|--|--|--|--|---|-------|----|-------|---|
|                                                 | Aulas dadas                                                                                              |                                       |       |   |       |    |  |  |  |  |  |   |       |    |       |   |
| 1º Bimestre 2º Bimestre 3º Bimestre 4º Bimestre |                                                                                                    |                                       |       |   |       |    |  |  |  |  |  |   |       |    |       |   |
|                                                 | 30 26 0 Gravar aulas dadas                                                                               |                                       |       |   |       |    |  |  |  |  |  |   |       |    |       |   |
| Orden                                           | Lista de notas<br>Irdem Matrícula Nome NB1 EB1 NB2 EB2 NB3 EB3 NB4 EB4 NRec EBec NFinal FEinal Res Final |                                       |       |   |       |    |  |  |  |  |  |   |       |    |       |   |
| 1                                               | 2425                                                                                                    | Ágata Oliveira Leite                  | 7.30  | 1 | 4.00  | 0  |  |  |  |  |  | 0 | 11.30 | 1  | 11.30 | Ø |
| 2                                               | 2426                                                                                                    | Aline Almeida Oliveira                | 6.70  | 1 | 1.50  | 0  |  |  |  |  |  | 0 | 8.20  | 1  | 8.20  |   |
| 3                                               | 2427                                                                                                    | Álvaro Barbosa Júnior                 | 14.60 | 1 | 12.00 | 0  |  |  |  |  |  | 0 | 26.60 | 1  | 26.60 |   |
| 4                                               | 2500                                                                                                    | Ana Flavia Viana Quintão              | 13.70 | 0 | 9.00  | 0  |  |  |  |  |  | 0 | 22.70 | 0  | 22.70 |   |
| 5                                               | 2504                                                                                                    | Bárbara de Souza Figueiredo           | 13.20 | 2 | 9.50  | 2  |  |  |  |  |  | 0 | 22.70 | 4  | 22.70 |   |
| 6                                               | 2429                                                                                                    | Brendha Ellen Soares                  | 10.30 | 3 | 9.50  | 1  |  |  |  |  |  | 0 | 19.80 | 4  | 19.80 |   |
| 7                                               | 189                                                                                                    | Bruno Lucas Miguel Rocha              | 1.90  | 5 | 2.00  | 10 |  |  |  |  |  | 0 | 3.90  | 15 | 3.90  |   |
| 8                                               | 2507                                                                                                    | Carla Luiza Souza Silva               | 19.20 | 1 | 22.00 | 0  |  |  |  |  |  | 0 | 41.20 | 1  | 41.20 |   |
| 9                                               | 2506                                                                                                    | Clarissa Isabela Aparecida dos Santos | 13.70 | 0 | 12.90 | 0  |  |  |  |  |  | 0 | 26.60 | 0  | 26.60 |   |
| 10                                              | 2661                                                                                                    | David Vinicius Santos Lima            | 16.30 | 0 | 15.10 | 0  |  |  |  |  |  | 0 | 31.40 | 0  | 31.40 |   |
| 11                                              | 2435                                                                                                    | Ezequiel Assis Rodrigues              | 8.60  | 0 | 2.50  | 0  |  |  |  |  |  | 0 | 11.10 | 0  | 11.10 |   |

Após gravar o número de aulas dadas no bimestre, lançar as notas e faltas do aluno.

| Salv  | Salvar Tudo   Pause - Continuar - Reiniciar |                                       |             |             |                    |         |                       |       |           |          |     |     |     |      |      |        |        |           |  |
|-------|---------------------------------------------|---------------------------------------|-------------|-------------|--------------------|---------|-----------------------|-------|-----------|----------|-----|-----|-----|------|------|--------|--------|-----------|--|
|       |                                             |                                       |             |             |                    |         |                       |       |           |          |     |     |     |      |      |        |        |           |  |
|       |                                             |                                       | 1º Bimestre | 2º Bimestre | 3 <sup>o</sup> Bim | estre 4 | I <sup>o</sup> Bimest | re    |           |          |     |     |     |      |      |        |        |           |  |
|       |                                             |                                       | 30          | 26          | 0                  |         | 0                     | Gra   | avar aula | is dadas |     |     |     |      |      |        |        |           |  |
|       | Lista de notas                              |                                       |             |             |                    |         |                       |       |           |          |     |     |     |      |      |        |        |           |  |
| Orden | Matrícula                                   | Nome                                  |             |             |                    | NB1     | FB1                   | NB2   | FB2       | NB3      | FB3 | NB4 | FB4 | NRec | FRec | NFinal | FFinal | Res.Final |  |
| 1     | 2425                                        | Ágata Oliveira Leite                  |             |             | $\equiv >$         | 7.30    | 1                     | 4.00  | 0         |          |     |     |     |      | 0    | 11.30  | 1      | 11.30     |  |
| 2     | 2426                                        | Aline Almeida Oliveira                |             |             |                    | 6.70    | 1                     | 1.50  | 0         |          |     |     |     |      | 0    | 8.20   | 1      | 8.20      |  |
| 3     | 2427                                        | Álvaro Barbosa Júnior                 |             |             |                    | 14.60   | 1                     | 12.00 | 0         |          |     |     |     |      | 0    | 26.60  | 1      | 26.60     |  |
| 4     | 2500                                        | Ana Flavia Viana Quintão              |             |             |                    | 13.70   | 0                     | 9.00  | 0         |          |     |     |     |      | 0    | 22.70  | 0      | 22.70     |  |
| 5     | 2504                                        | Bárbara de Souza Figueiredo           |             |             |                    | 13.20   | 2                     | 9.50  | 2         |          |     |     |     |      | 0    | 22.70  | 4      | 22.70     |  |
| 6     | 2429                                        | Brendha Ellen Soares                  |             |             |                    | 10.30   | 3                     | 9.50  | 1         |          |     |     |     |      | 0    | 19.80  | 4      | 19.80     |  |
| 7     | 189                                         | Bruno Lucas Miguel Rocha              |             |             |                    | 1.90    | 5                     | 2.00  | 10        |          |     |     |     |      | 0    | 3.90   | 15     | 3.90      |  |
| 8     | 2507                                        | Carla Luiza Souza Silva               |             |             |                    | 19.20   | 1                     | 22.00 | 0         |          |     |     |     |      | 0    | 41.20  | 1      | 41.20     |  |
| 9     | 2506                                        | Clarissa Isabela Aparecida dos Santos |             |             |                    | 13.70   | 0                     | 12.90 | 0         |          |     |     |     |      | 0    | 26.60  | 0      | 26.60     |  |
| 10    | 2661                                        | David Vinicius Santos Lima            |             |             |                    | 16.30   | 0                     | 15.10 | 0         |          |     |     |     |      | 0    | 31.40  | 0      | 31.40     |  |
| 11    | 2435                                        | Ezequiel Assis Rodrigues              |             |             |                    | 8.60    | 0                     | 2.50  | 0         |          |     |     |     |      | 0    | 11.10  | 0      | 11.10     |  |

O salvamento das Notas e Faltas podem ser feitos individualmente, clicando no ícone disquete que está no final da linha relativa a cada aluno, ou no final do trabalho, para todas as notas lançadas, no link SALVAR TUDO no canto superior esquerdo:

| Salva          | ar Tudo     | Pause - Continuar - Reiniciar         |             |             |                     |        |                     |       |           |         |     |     |     |      |      |        |       |               |  |
|----------------|-------------|---------------------------------------|-------------|-------------|---------------------|--------|---------------------|-------|-----------|---------|-----|-----|-----|------|------|--------|-------|---------------|--|
|                |             |                                       |             |             | Aul                 | las da | das                 |       |           |         |     |     |     |      |      |        |       |               |  |
|                |             |                                       | 1º Bimestre | 2º Bimestre | 3 <sup>0</sup> Bime | stre 4 | <sup>o</sup> Bimest | re    |           |         |     |     |     |      |      |        |       |               |  |
|                |             |                                       | 30          | 26          | 0                   |        | D                   | Gr    | avar aula | s dadas |     |     |     |      |      |        |       |               |  |
| Lista de notas |             |                                       |             |             |                     |        |                     |       |           |         |     |     |     |      |      |        |       |               |  |
| Orden          | n Matrícula | Nome                                  |             |             | N                   | NB1    | FB1                 | NB2   | FB2       | NB3     | FB3 | NB4 | FB4 | NRec | FRec | NFinal | FFina | Res.Final     |  |
| 1              | 2425        | Ágata Oliveira Leite                  |             |             |                     | 7.30   | 1                   | 4.00  | 0         |         |     |     |     |      | 0    | 11.30  | 1     | $\equiv \geq$ |  |
| 2              | 2426        | Aline Almeida Oliveira                |             |             |                     | 6.70   | 1                   | 1.50  | 0         |         |     |     |     |      | 0    | 8.20   | 1     | 8.20          |  |
| 3              | 2427        | Álvaro Barbosa Júnior                 |             |             |                     | 14.60  | 1                   | 12.00 | 0         |         |     |     |     |      | 0    | 26.60  | 1     | 26.60         |  |
| 4              | 2500        | Ana Flavia Viana Quintão              |             |             |                     | 13.70  | 0                   | 9.00  | 0         |         |     |     |     |      | 0    | 22.70  | 0     | 22.70         |  |
| 5              | 2504        | Bárbara de Souza Figueiredo           |             |             |                     | 13.20  | 2                   | 9.50  | 2         |         |     |     |     |      | 0    | 22.70  | 4     | 22.70         |  |
| 6              | 2429        | Brendha Ellen Soares                  |             |             |                     | 10.30  | 3                   | 9.50  | 1         |         |     |     |     |      | 0    | 19.80  | 4     | 19.80         |  |
| 7              | 189         | Bruno Lucas Miguel Rocha              |             |             |                     | 1.90   | 5                   | 2.00  | 10        |         |     |     |     |      | 0    | 3.90   | 15    | 3.90          |  |
| 8              | 2507        | Carla Luiza Souza Silva               |             |             |                     | 19.20  | 1                   | 22.00 | 0         |         |     |     |     |      | 0    | 41.20  | 1     | 41.20         |  |
| 9              | 2506        | Clarissa Isabela Aparecida dos Santos |             |             |                     | 13.70  | 0                   | 12.90 | 0         |         |     |     |     |      | 0    | 26.60  | 0     | 26.60         |  |
| 10             | 2661        | David Vinicius Santos Lima            |             |             |                     | 16.30  | 0                   | 15.10 | 0         |         |     |     |     |      | 0    | 31.40  | 0     | 31.40         |  |
| 11             | 2435        | Ezequiel Assis Rodrigues              |             |             | 1                   | 8.60   | 0                   | 2.50  | 0         |         |     |     |     |      | 0    | 11.10  | 0     | 11.10         |  |

Lembramos que, caso os dados não sejam salvos, serão todos perdidos. Ao finalizar, clique em "Sair do Sistema", no link acima de "Salvar Tudo"